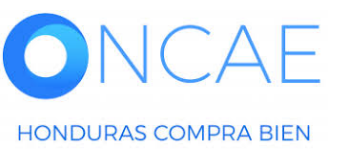

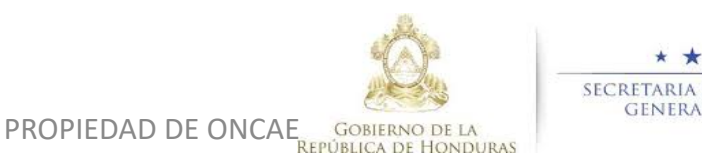

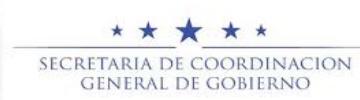

# GUÍA DE APOYO PARA ENVIAR MENSAJES DESDE PLATAFORMA -HONDUCOMPRAS 2

1

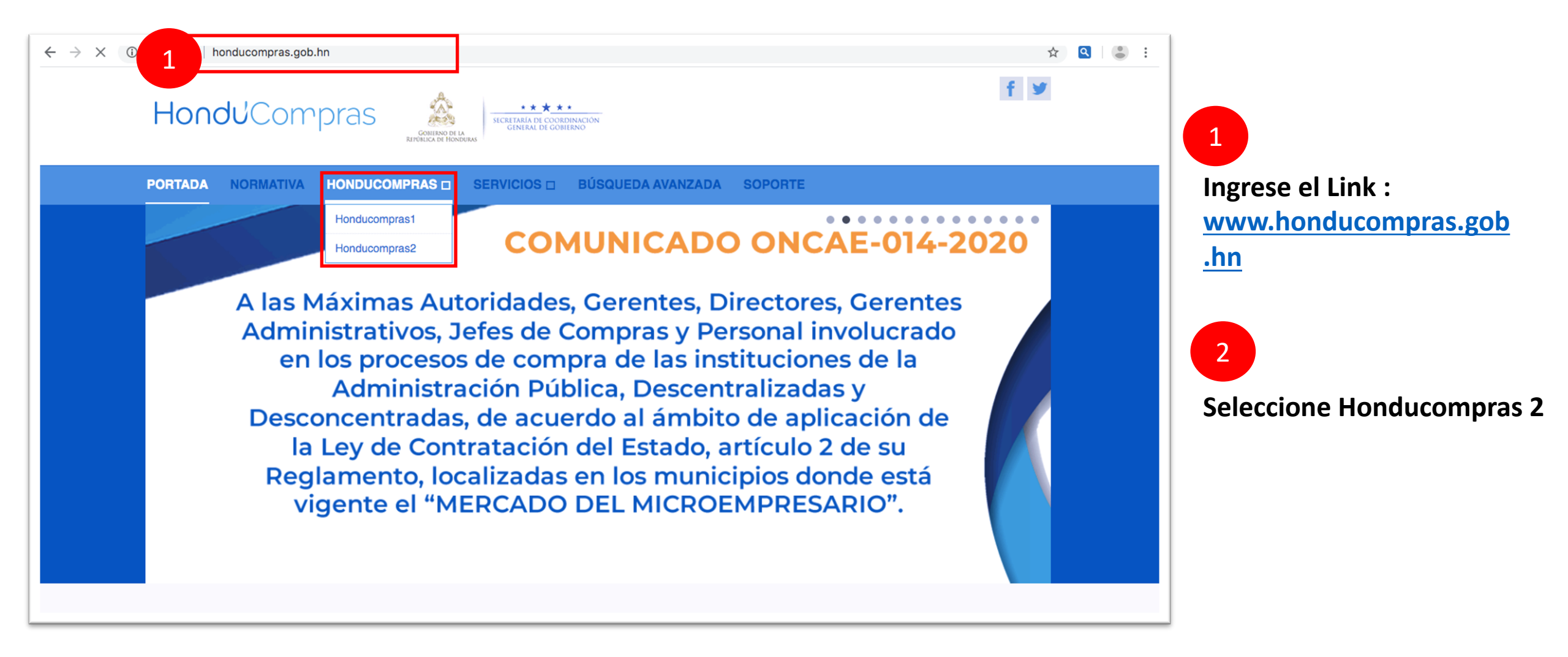

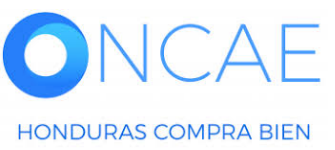

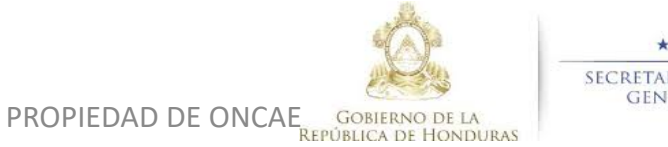

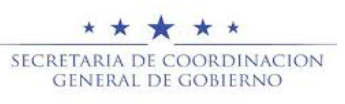

HONDURAS COMPRA BIEN

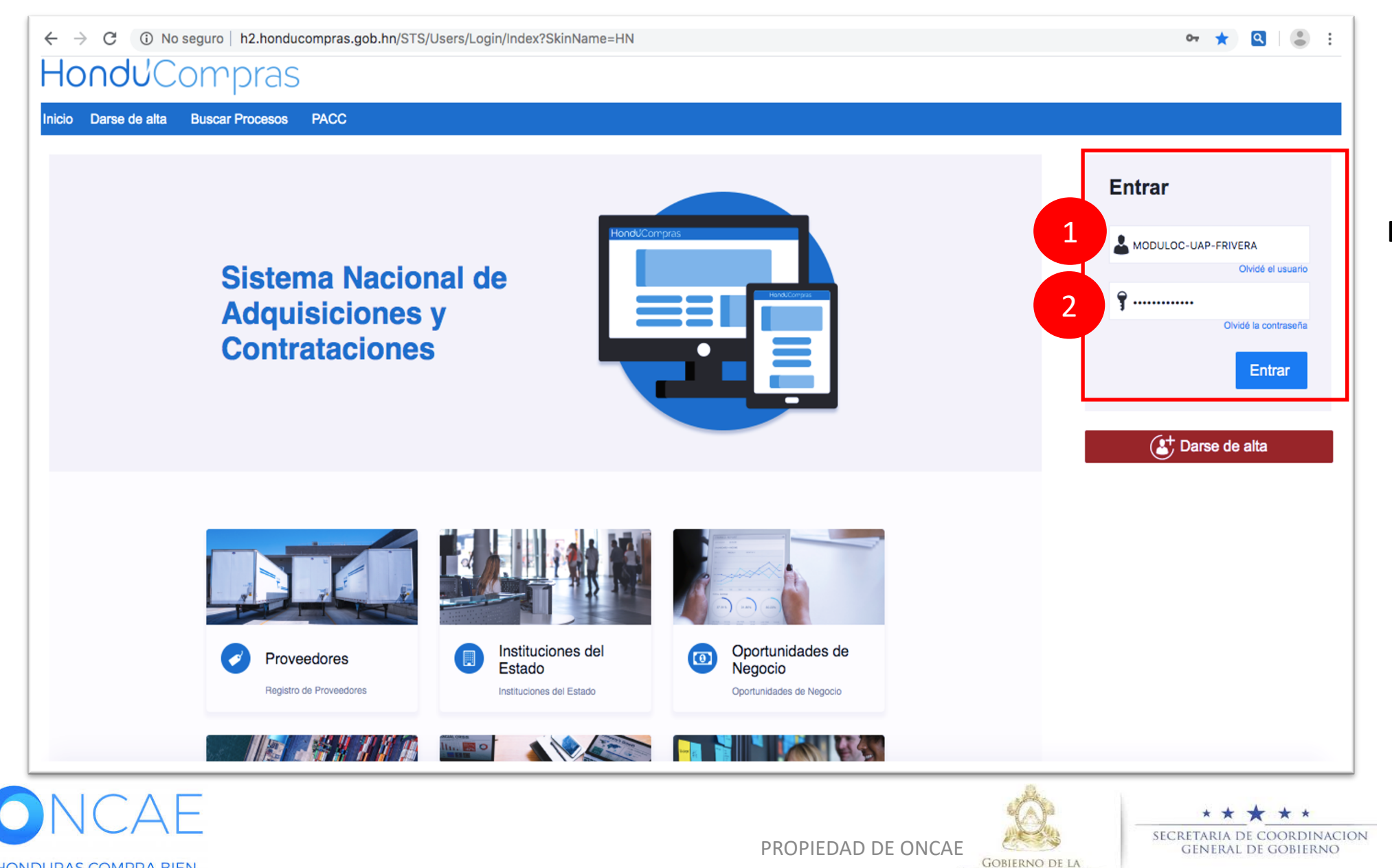

**REPÚBLICA DE HONDURAS** 

#### Ingrese con su usuario y contraseña.

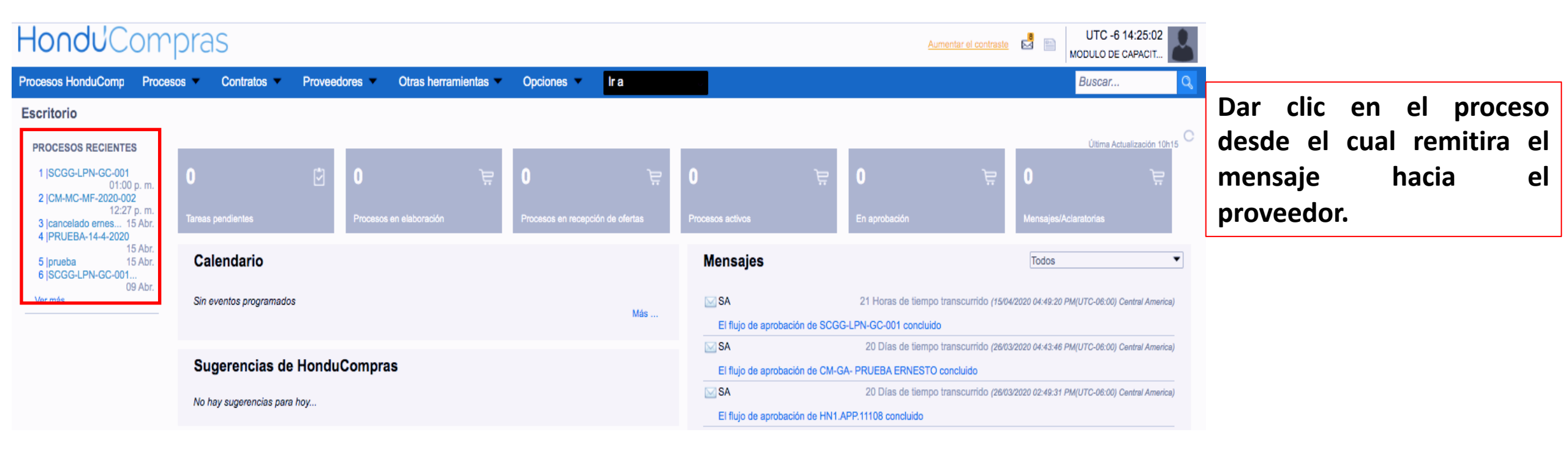

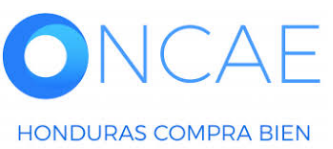

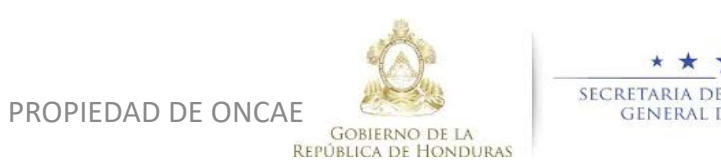

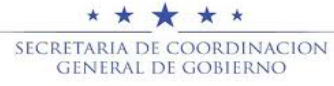

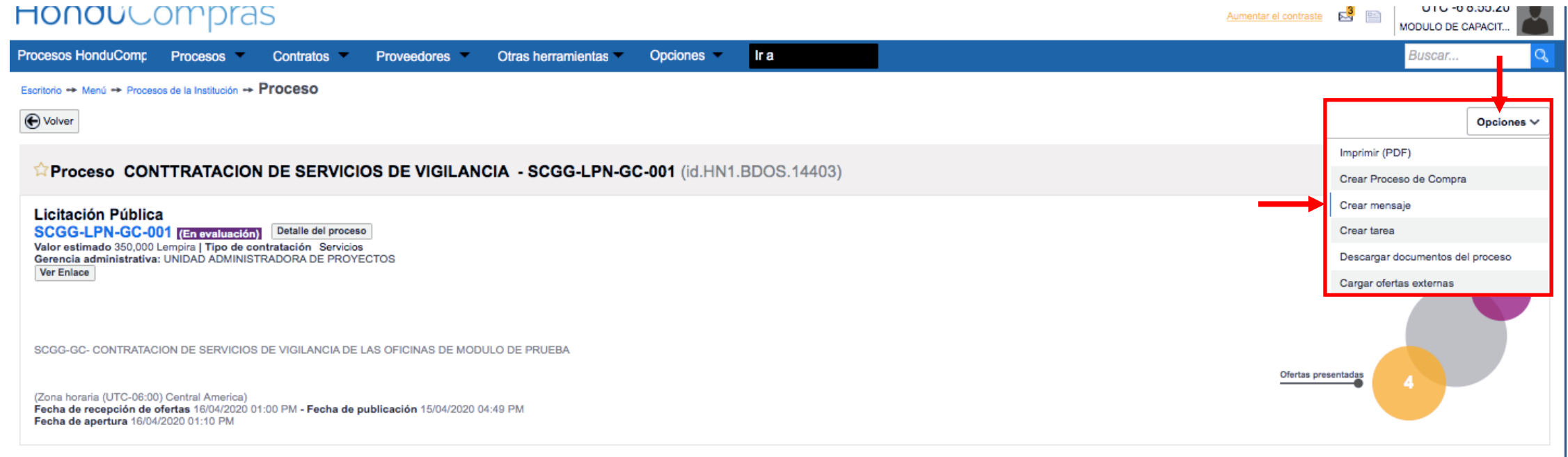

#### Haga clic en Opciones y seleccione la Crear Mensaje.

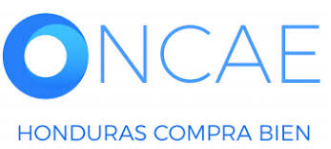

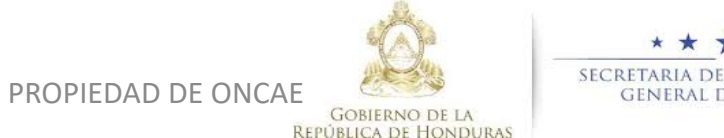

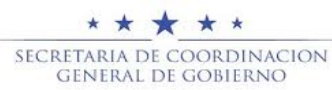

|                               |                                 |                     | ×          |
|-------------------------------|---------------------------------|---------------------|------------|
|                               |                                 |                     | Cerrar     |
| SELECCIÓN DE DESTINATARIO     | 28                              |                     |            |
| Seleccione grupo de destinata | rios                            |                     | _          |
| Grupo de destinatario         | ✓ Seleccione                    | Seleccione          |            |
|                               | Interesado                      |                     |            |
|                               | Público                         |                     |            |
|                               | Selección manual<br>Proveedores |                     | Cerrar     |
|                               | Adjudicatarios                  |                     |            |
|                               | No adjudicatarios               |                     |            |
|                               |                                 | 2                   |            |
|                               |                                 |                     |            |
|                               |                                 |                     |            |
|                               |                                 |                     |            |
|                               |                                 |                     |            |
|                               |                                 |                     |            |
|                               |                                 |                     |            |
|                               |                                 |                     |            |
|                               |                                 |                     |            |
|                               |                                 |                     |            |
|                               |                                 |                     | pcio       |
|                               |                                 |                     |            |
|                               |                                 |                     | Ofe        |
|                               |                                 |                     | c 00       |
|                               |                                 |                     | 5,00       |
|                               |                                 |                     | 0,00       |
| Proveedor 1                   | En evaluación                   | 16/04/2020 11:22 AM | 290,00     |
|                               |                                 |                     | \$(A)*     |
|                               |                                 |                     | 1112-111   |
|                               |                                 |                     | D DE ONCAE |

Seleccione : **Público :** cuando desee hacer publico el mensaje Selección manual: para personalizar el mensaje a un Solo proveedor. **Proveedores:** Son los proveedores interesados o suscritos al procesos que le llegara el mensaje. Adjudicatarios: al proveedor que fue adjudicado. No adjudicatario: a los proveedor no adjudicado. En este ejemplo haremos con selección

manual. Desglose la sección de Grupo de Destinatarios y seleccione Selección Manual.

★★★★★ SECRETARIA DE COORDINACION GENERAL DE GOBIERNO

|                                |                  |                            | _                          |                                         |
|--------------------------------|------------------|----------------------------|----------------------------|-----------------------------------------|
|                                |                  |                            | ×                          |                                         |
| DE<br>Entidades seleccionadas: |                  |                            | Crear mensaje Cerrar       |                                         |
| > SELECCIÓN DE DESTINATARIO    | S                |                            |                            |                                         |
| Seleccione grupo de destinata  | ios              |                            |                            |                                         |
| Grupo de destinatarios         | Selección manual | \$                         |                            |                                         |
|                                |                  |                            |                            |                                         |
| Título                         |                  |                            |                            |                                         |
| Número de documento            |                  |                            |                            |                                         |
| País                           | Seleccione       | \$                         |                            | Haga clic en <b>Buscar</b>              |
| Entidad                        | Seleccione       | \$                         |                            | para identificar el                     |
| iora c                         |                  |                            | Limpiar Buscar             | <ul> <li>proveedor al que se</li> </ul> |
| Entidades seleccionadas:       |                  |                            |                            | le enviara mensaje.                     |
| Ningún seleccionado            |                  |                            |                            |                                         |
|                                |                  |                            | neli                       |                                         |
| ONCAE                          |                  |                            | SECRETARIA DE COORDINACION | 7                                       |
| HONDURAS COMPRA BIEN           |                  | GOBIERNO<br>REPÚBLICA DE L | DE LA<br>HONDURAS          | /                                       |

Le aparecerá los proveedores que participaron en el proceso, **deberá seleccionar el proveedor,** al cual se le enviara un mensaje.

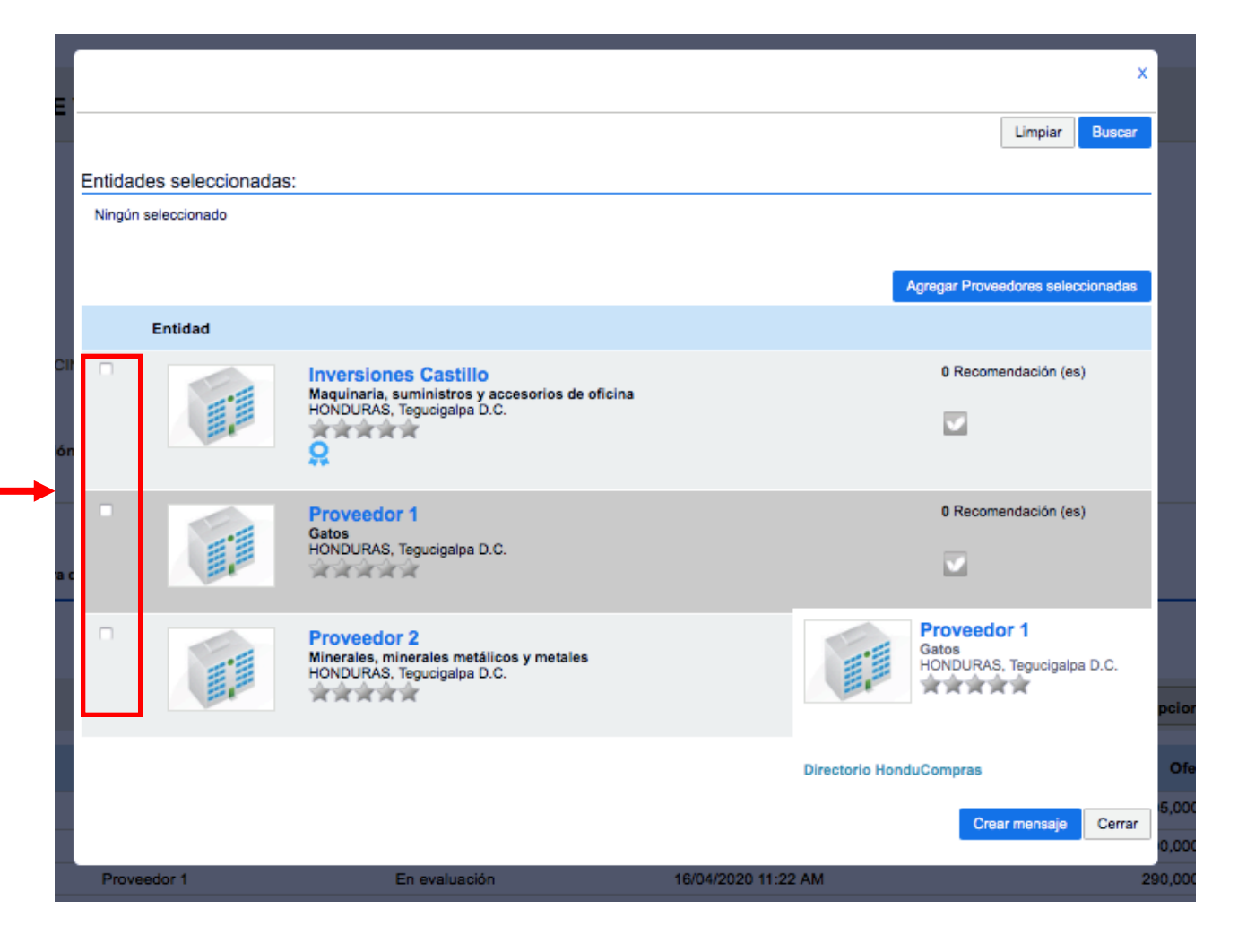

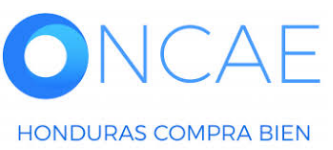

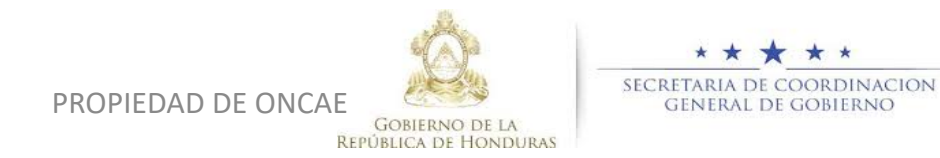

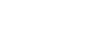

| Proveedor                            | Número de documento<br>País<br>Entidad             | Seleccione                                                                  | \$                                            | X<br>Limpiar Buscar                         |                                                |             |
|--------------------------------------|----------------------------------------------------|-----------------------------------------------------------------------------|-----------------------------------------------|---------------------------------------------|------------------------------------------------|-------------|
| Seleccionado.                        | Entidades seleccionadas:<br>* Inversiones S.de R.L |                                                                             |                                               |                                             |                                                |             |
|                                      | Entidad                                            |                                                                             | Agregar Pi                                    | roveedores seleccionadas                    |                                                |             |
|                                      | Pro<br>Gato<br>HON                                 | <b>veedor 1</b><br>is<br>DURAS, Tegucigalpa D.C.                            | 0 Re                                          | comendación (es)                            |                                                |             |
|                                      | Pro<br>Mine<br>HON                                 | veedor 2<br>rales, minerales metálicos y metales<br>DURAS, Tegucigalpa D.C. | Proveedor 1<br>Gatos<br>HONDURAS, Tegucigalpa | x D.C.                                      |                                                |             |
|                                      |                                                    |                                                                             | Directorio HonduCompras                       | cionadas<br>Crear mensaje Cerrar            | Dar clic en el botón Cr                        | ear Mensaje |
| <b>ONCAE</b><br>HONDURAS COMPRA BIEN |                                                    |                                                                             | PROPIEDAD DE ONCAE                            | SECRETAR<br>SECRETAR<br>GENH<br>DE HONDURAS | ★ ★ ★<br>NA DE COORDINACION<br>RAL DE GOBIERNO | 9           |

|                                                                                                    | mentar el contraste 🔊 🖭 UTC -6 10:12:28<br>MODULO DE CAPACIT |         |
|----------------------------------------------------------------------------------------------------|--------------------------------------------------------------|---------|
| Procesos HonduComp Procesos 👻 Contratos 👻 Proveedores 👻 Otras herramientas 👻 Opciones 👻 Ir a                                                                            | Buscar Q                                                     |         |
| Escritorio - Menú - Administración de los procesos - Proceso - Detalles del mensaje                                                                                     |                                                              |         |
| C Volver                                                                                                    | Imprimir                                                     |         |
| Detalles de mensaje                                                                                                    |                                                              |         |
| Referencia interna: SCGG-LPN-GC-001                                                                                                    |                                                              |         |
| Descripción del proceso SCGG-GC- CONTRATACION DE SERVICIOS DE VIGILANCIA DE LAS OFICINAS DE MODULO DE PRUEBA                                                            |                                                              |         |
| De: MODULO DE CAPACITACION                                                                                                    |                                                              |         |
| Usuario: FABIOLA RIVERA                                                                                                    |                                                              |         |
| Fecha: 1 Hora de tiempo transcurrido (17/04/2020 09:11:39 AM(UTC-06:00) Central America)                                                                                |                                                              | /       |
| Para: Inversiones S.de R.L;                                                                                                    | Proceda a realizar la rec                                    | daccion |
| Referencia del mensaje HN1.MSG.838                                                                                                    | correspondiente del m                                        | ensaie. |
| Tipo de mensaje: General                                                                                                    |                                                              | ensajei |
| Asunto: SOLICITUD DE SUBSANACIÓN                                                                                                    |                                                              |         |
| Texto de mensaje                                                                                                    |                                                              |         |
| POR ESTE MEDIO SE HACE LA SOLICITUD DE ACLARACION SOBRE EL TIPO DE ARMAMENTO A UTILIZAR POR LOS VIGILANTES, YA QUE NO INDICA LAS ESPECIFICACIONES DE LA MISMA.<br>Atte. |                                                              |         |
| (es unicamente un ejemplo usted debera realizar la solicitud conforme a la Ley de Contratación del Estado y su Reglamento                                               |                                                              |         |

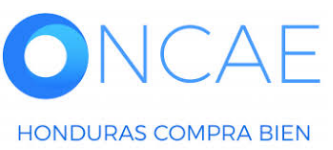

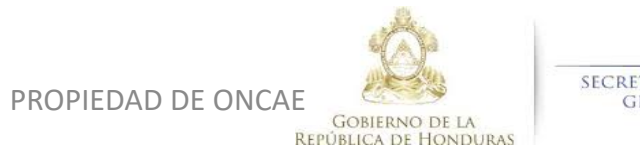

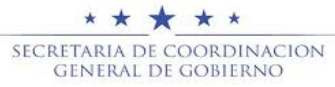

# El mensaje hacia el proveedor fue enviado.

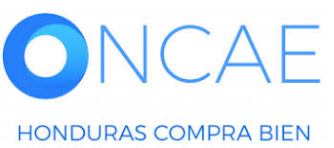

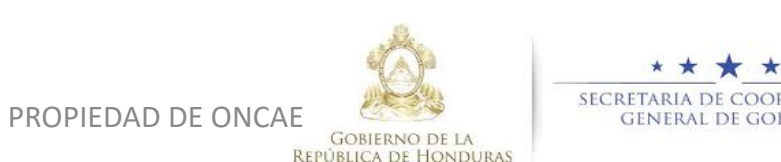

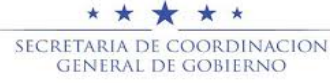

## **FIN DE GUIA**

| VERSION | ELABORADO POR                                                                                                    | REVISADO POR                                            | APROBADO POR                         | FECHA :    |
|---------|----------------------------------------------------------------------------------------------------|---------------------------------------------------------|--------------------------------------|------------|
| 1       | EQUIPO DE CONSULTORES HC2:<br>Fabiola Rivera, Ernesto López, Osiris Calderón, Ana<br>Rodríguez, Ana Aplicano, Bryan Aguilar, Marilú Figueroa. | JEFE DE DESARROLLO DE<br>CAPACIDADES :<br>Kenia Herrera | DIRECTORA DE ONCAE :<br>Sofia Romero | Julio 2020 |

SOPORTE A TRAVES DEL SITIO WEB DE SOPORTE A USUARIOS Ingrese a la siguiente dirección: soporte.honducompras.gob.hn

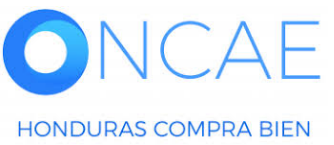

GOBIERNO DE LA REPÚBLICA DE HONDURAS

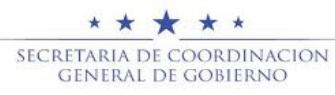

PROPIEDAD DE ONCAE